存储配置 吴致财 2024-04-08 发表

组网及说明 无 配置步骤 openssl创建自签证书 1、环境准备 ca的路径可自选,并在ca路径下创建root文件夹,用来存放根证书 mkdir /ca/root 创建Private用于存放私有密钥以及csr请求文件, cert存放生成的证书文件, 包括根证书等; 放置的根 证明签了字和被发布的证明副本 mkdir private cert signed\_certs 将private的证书权限限制为root可用 chmod 700 private/ 每次签署和发行证明OpenSSL的根证明可能自动地更新这个文件建立index.txt,这个文件能为纪录使 用根证明签署和发布证明纪录。(具体没什么用,但必须要有) touch index.txt 建立serial,并在文件中填入0001,被签发的证书都会有序号和位置,记录这份证明在早先签署的和发 布的单位签字并且发布的证明号码,这个文件能使用为记录签署和发布证明号码的根证明,每次签署 和发行证明OpenSSL的根证明可能自动地更新这个文件。(具体没什么用,但必须要有) echo 0001 >serial 填写OpenSSL的配置文件,文件名是openssl\_root\_ca.cnf touch openssl\_root\_ca\_cnf [root@GUI root]# cat openssl\_root\_ca\_cnf [ ca ] default\_ca = CA\_default [CA default] # 放置相关的文件和目录. dir = /ca/root = \$dir/cert certs new\_certs\_dir = \$dir/signed\_certs database = \$dir/index.txt = \$dir/serial serial RANDFILE = \$dir/private/.rand #放置私钥和证书的路径. private\_key = \$dir/private/root\_ca.key.pem certificate = \$dir/cert/root\_ca.cert.pem default\_md = sha256 name\_opt = ca\_default cert\_opt = ca\_default default\_days = 365 preserve = no policy = policy\_defualt [ policy\_defualt ] #签发证书文件资料的检查(和根证书必须一样). countryName = optional stateOrProvinceName = optional organizationName = optional organizatiOnalUnitName= optional commonName = supplied emailAddress = optional [req] # req 工具需要的參数. default\_bits = 2048 distinguished\_name = req\_distinguished\_name string\_mask = utf8only default\_md = sha256 [ req\_distinguished\_name ] #生成证书是要输入的一些说明信息 countryName = Country Name (2 letter code)

stateOrProvinceName = State or Province Name localityName = Locality Name 0.organizationName = Organization Name organizatiOnalUnitName= Organizational Unit Name commonName = Common Name emailAddress = Email Address [root\_ca] #签发根证书时使用 subjectKeyIdentifier = hash authorityKeyIdentifier = keyid:always,issuer basicCOnstraints= critical, CA:true keyUsage = critical, digitalSignature, cRLSign, keyCertSign [intermediate\_ca] #签发和发布时使用 subjectKeyIdentifier = hash authorityKeyIdentifier = keyid:always,issuer basicCOnstraints= critical, CA:true, pathlen:0 keyUsage = critical, digitalSignature, cRLSign, keyCertSign

## 2、生成根证书私钥(需要输入密码)

openssl genrsa -aes256 --out private/root\_ca.key.pem 4096 命令含义如下: genrsa——使用RSA算法产生私钥 -aes256——使用256位密钥的AES算法对私钥进行加密 -out——输出文件的路径 4096——指定私钥长度 3、自签发根证书

openssl req -config openssl\_root\_ca\_cnf -new -x509 -days 7300 -sha256 -extensions root\_ca -key pri vate/root\_ca.key.pem -out cert/root\_ca.cert.pem 该命令的含义如下: x509——生成x509格式证书 -req——输入csr文件 -days——证书的有效期(天) -sha1——证书摘要采用sha1算法 -extensions——按照openssl.cnf文件中配置的v3\_ca项添加扩展 -signkey——签发证书的私钥 -in——要输入的csr文件 -out——输出的cer证书文件

## 4、进行签发客户端的证书:

openssl x509 -reg -days 7300 -sha256 -CA ./cert/root ca.cert.pem -CAkey private/root\_ca.key.pem -CAserial serial -in ./private/alletratest.csr.pem -out ./cert/alletratest.cert.pem -extfile ext.ini

注意:

- 1) private/alletratest.csr.pem为客户端的csr请求文件
- 2) /cert/root\_ca.cert.pem为CA根证书文件
- 3) private/root\_ca.key.pem为CA key
- 4) /cert/alletratest.cert.pem为签发的客户端文件

## 配置关键点

使用自签名的证书后, chrome报错\*\*此服务器无法证实它就是 它的安全证书没有指定主题备用名称。 这可能是因为某项配置有误或某个攻击者拦截了您的连接,\*\*错误码是NET::ERR\_CERT\_COMMON\_ NAME INVALID. 生成证书的时候没有加上备用名称字段,目前的浏览器校验证书都需要这个字段。 使用openssl添加subjectAltName扩展 创建一个文件ext.ini, 填入以下内容: 在DNS.1的地方填写上自己的域名,如果有多个域名,可以按照规律DNS.1/DNS.2/DNS.3/...来添加。 [root@GUI root]# cat ext.ini extendedKeyUsage = serverAuth, clientAuth basicCOnstraints= CA:FALSE keyUsage = nonRepudiation, digitalSignature, keyEncipherment subjectAltName = @alt\_names [alt\_names]

IP.1 = 10.12.185.23